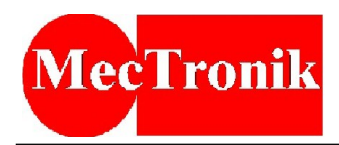

# **UCon\_Lin Interface** User Manual

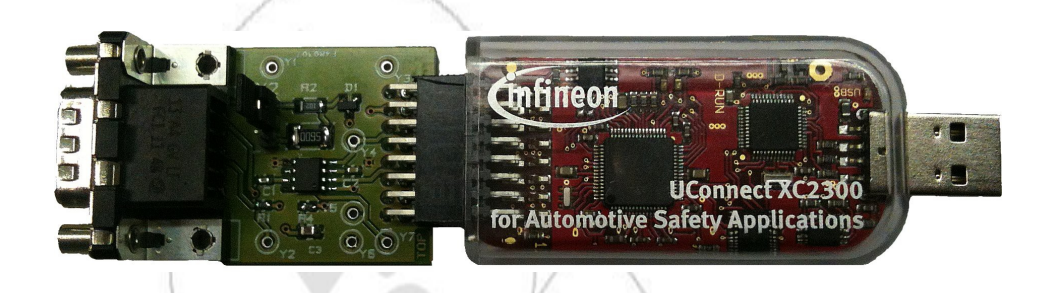

Hw Version: UCon\_Lin\_Interface Sw Version: 1.0.0

# 1. Summary

| 1.Summary                                      | 1 |
|------------------------------------------------|---|
| 2.UCon Lin overview                            | 2 |
| 2.1.1.Simulator: operation examples            |   |
| 2.1.2.Minimum Hardware Requirements:           |   |
| 2.1.3.Hardware link to Infineon MSK2 ECU:      |   |
| 2.1.3.1.UCon Lin interface Pinout:             | 5 |
| 2.1.3.2.Jumper setting                         | 6 |
| 3.Making UCon Lin Interface the UConnect board | 7 |

For any details or information please contact :

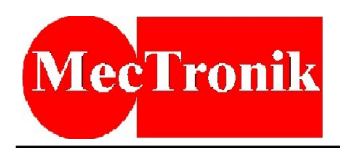

# 2. UCon\_Lin overview

The UCon\_Lin Interface is a very flexible device useful for the develop of ECU application with MKS2 Infineon Starter Kit.

The UCon\_Lin Interface is presented as a single device (based on the Infineon UConnect develop board) but, for the truth, it is a two-in-one device.

Indeed it provides both a PC-ECU interface and a Engine signals simulator.

Via the PC-ECU interface, and by using the MecLab Calibration tool, it is possible to carry out each kind of comunication from the PC to the ECU board and vice versa: test the ECU, upload or download the calibration maps.

By using the Engine signals simulator the developer can test the ECU board in a several different operating conditions. The signals that can be simulated are: the square wave signal of the flywheel (OUT\_FW) and the pressure wave analog signal of the intake manifold pressure sensor (OUT\_DAC0).

The simulator can be set for generate the two signals independently or related to each other, in order to simulate the real engine conditions.

In fact, the developer can decide to vary both, the average speed of the flywheel (hence the average speed of the engine) and the average value of the analog signal, manually or according to a specific law. Is also possible to generate some noises into the flywheel signal, in order to simulate a eventual critical situations. The kinds of error that may be generated are: *one small pulse* between two teeth or *one tooth less*. For each kind of error it can be set the time interval between two successive error istances.

At last, for each signal there is the possibility to define the variation pattern on the 720 degrees.

All the simulator commands must be write in a script file by means of a simple and intuitive script language, and this makes it a fully configurable and flexible device.

Currently, the UCon\_Lin Interface can manage only the K-line network (LIN BUS).

If You are interested to calibrate the MSK2 ECU using the CAN BUS network, please to contact Mectronik S.r.I.

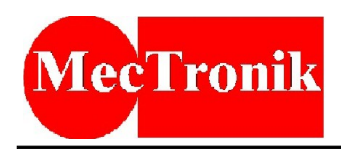

### **2.1.1. Simulator: operation examples**

Example 1: generation of flywheel and manifold pressur sensor signals.

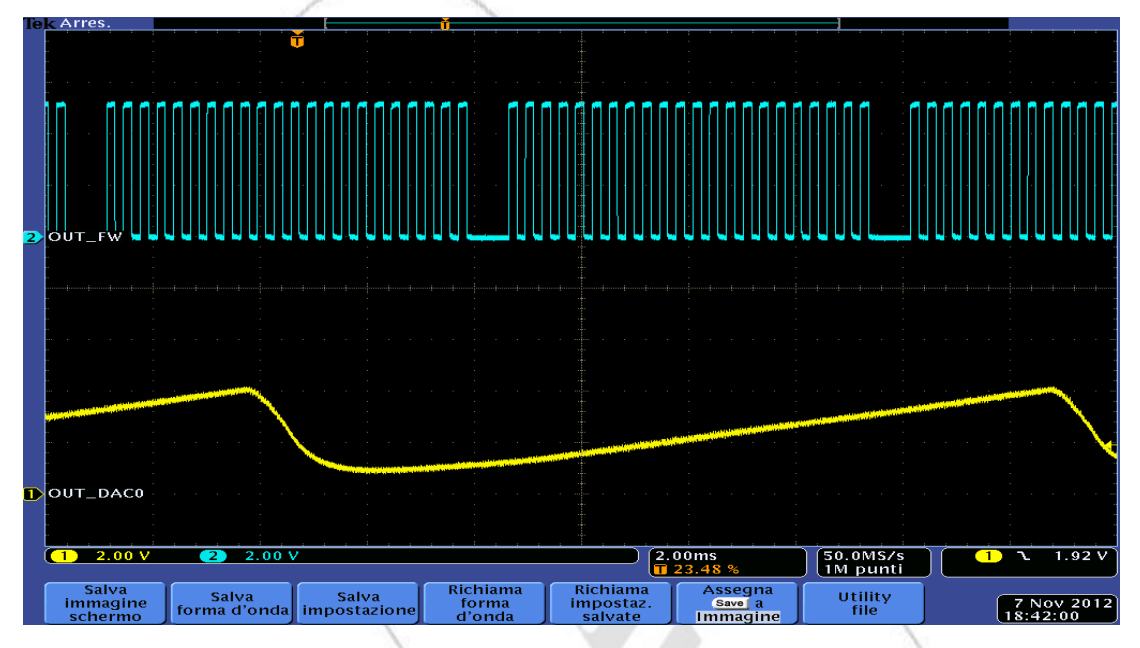

Example 2: generation of flywheel and manifold pressur sensor signals in the case of simulated variation, over 720°, of the engine speed.

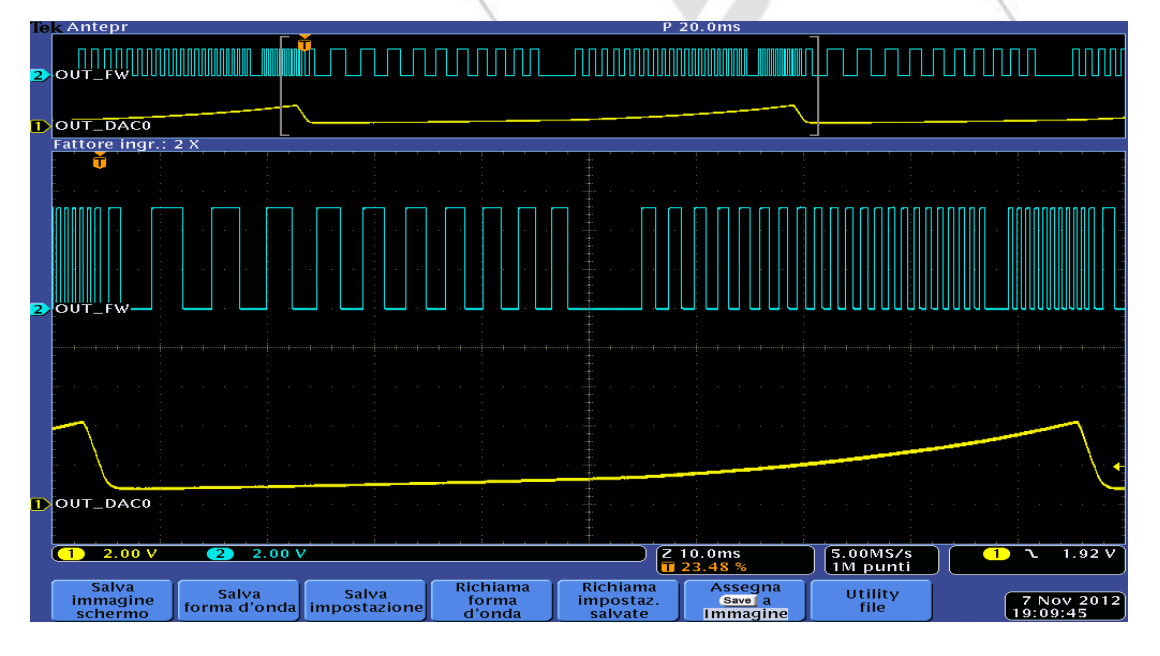

For any details or information please contact :

MecTronik S.r.l. - Via dell'artigianato, 5 - 37053 - Cerea (VR) ITALY Tel./Fax : +39-(0)442-329200 ( lines r.a. ) <u>http://www.mectronik.com</u> info@mectronik.com

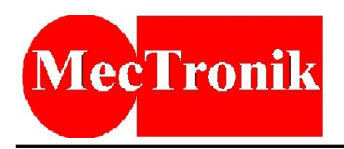

### **2.1.2. Minimum Hardware Requirements:**

Processor: P4 Intel (Dual-core recommended)

RAM: 1GB

HD: 500MB free

Comunication ports: One free USB 2.0 port

NOTE: We recommended You to close every heavy application program on Your PC when You working with the UCon\_Lin Interface (online mode). Otherwise the performance of the comunication between the PC and the UCon\_Lin may deteriorate and the system may not operate correctly.

This behavior of the system arises from the FTDI VCP (Virtual COM Port) driver limitations.

For any details or information please contact :

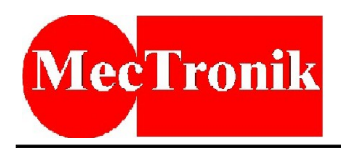

### **2.1.3. Hardware link to Infineon MSK2 ECU:**

The Ucon\_Lin Interface is designed only for evaluation use in conjunction with the Infineon MSK2 ECU. Every further utilization is not warranted and supported.

Warning: Inputs and outputs are not opto-isolated, so we recommended You to refer to the Infineon UConnect Documents for the correct use of the interface.

#### 2.1.3.1. UCon\_Lin interface Pinout:

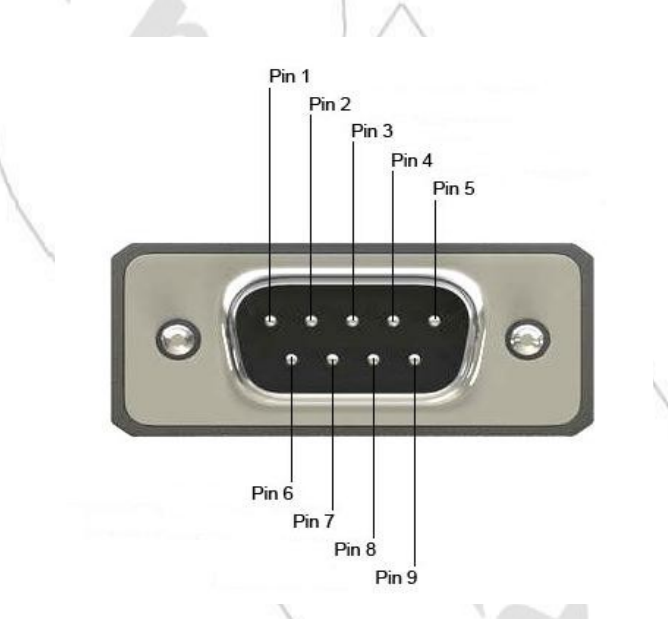

#### Pinout

| PIN | Signal name | Signal description                | I/O    | Connected to          | NOTE        |
|-----|-------------|-----------------------------------|--------|-----------------------|-------------|
| 1   | OUT_DAC0    | Manifold absolute pressure sensor | Output | pin 28 MSK2 connector | 0 _ 5 volt  |
| 2   | CAN_L       | CAN BUS, low line                 | I/O    |                       | /           |
| 3   | GND         | Main ground                       |        | MSK2 GND Power        | 6.          |
| 4   | N.C.        | Not used                          |        |                       |             |
| 5   | GND         | Screen ground                     | /      | . /                   |             |
| 6   | LIN BUS     | K-line / LIN line                 | I/O    | pin 34 MSK2 connector | 0  12 volt  |
| 7   | CAN_H       | CAN BUS, high line                | I/O    | $\langle \rangle$     |             |
| 8   | OUT_FW      | Flywheel signal                   | Output | pin 14 MSK2 connector | 0 」5 volt   |
| 9   | +VBAT       | Power supply                      | Input  | MSK2 Power supply     | 8 _ 13 volt |

#### The VRS\_A pin of the MSK2 ECU (pin 31) must be left open.

For any details or information please contact :

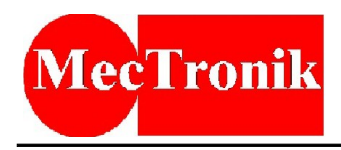

Warning: during the installation and the operation of the UCon\_Lin Interface, You have to be careful to avoid the ground-loop in wiring connections.

In order to permit the correct operation of the Infineon MSK2 ECU flywheel sensor input, when it is connected with the simulated signal, You must properly set the parameters of the pickup sensor, using the MecLab Calibration software, in accordance with the following table.

#### 2.1.3.2. Jumper setting

The jumper situated on the top side of the board allows You to set the pull-up resistor value for the K/LIN line output pin. In this way the UCon\_Lin Interface become K-line or LIN compliant.

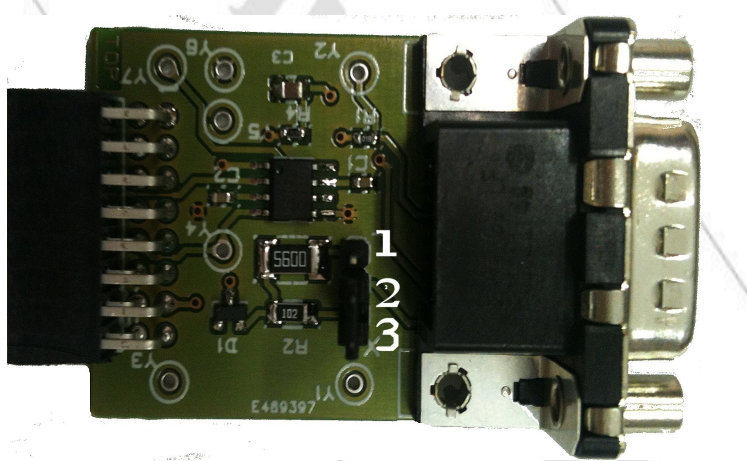

| Jumper position | Description                                         |
|-----------------|-----------------------------------------------------|
| 1 – 2           | pin 6 pull-up resistor (1 Kohm LIN compliant)       |
| 2-3             | pin 6 pull-up resistor (560 ohm ISO 9141 compliant) |

For use with MecLab software for the MSK2 ECU calibration, we recommended You to move the jumper in the 2 - 3 position (K-line ISO 9141 diagnostic mode).

MecTronik S.r.l. - Via dell'artigianato, 5 - 37053 - Cerea (VR) ITALY Tel./Fax : +39-(0)442-329200 ( lines r.a. ) http://www.mectronik.com info@mectronik.com

For any details or information please contact :

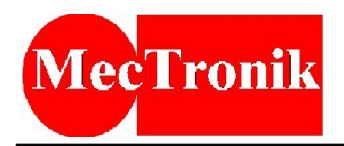

## 3. Making UCon\_Lin Interface the UConnect board

In order to use the Infineon UConnet develop board like UCon\_Lin Interface, the respective firmware needs to be loaded in the UConnect flash memory.

For a succesful flash programming on the Infineon UConnect board, the following steps should be done:

1: Start the Infineon Memtool program (if it is not installed proceed to do so) and click on the "Target" menu and then click on the item "Change ..."

| 📕 Infineon - Memtool on Easy Kit with | XC2734X-40F (DAS) | )                           |        |             | _ 🗆 🗙      |
|---------------------------------------|-------------------|-----------------------------|--------|-------------|------------|
| File Target Device Log Help           |                   | - ELASH/OTE - Memory Device |        |             |            |
| Connect Read                          |                   |                             |        | •           | 🗖 Enable   |
| Connect on Start                      | Open File         | Index Start End             | Size 🔺 | Remove All  | Erase      |
|                                       | Select All        |                             |        | Remove Sel. | Program    |
|                                       | Add Sel. >>       |                             |        |             | Verify     |
|                                       | Save As           |                             |        | SW Protect  | HW Protect |
|                                       | Read              |                             |        |             | State      |
|                                       | E dit             |                             |        |             |            |
|                                       |                   |                             | •      | Info        | Setup      |
| 19 miles                              | _ Tool            | J                           |        |             |            |
| Infineon                              | Connect           | Target not connected        |        | Help        | Exit       |
|                                       |                   |                             |        |             |            |

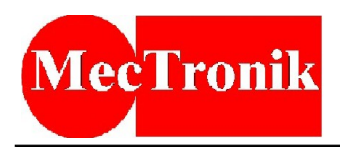

2: In the "Select Target Configuration" window choose the folder containing the file named "Easykit\_XC2734X-40F\_das.cfg", select it and click "OK".

| 👗 Infineon - Memtool on 🛛 | Select Target Configuration                                                                                                    |         | _ 🗆 🗙          |
|---------------------------|----------------------------------------------------------------------------------------------------|---------|----------------|
| File Target Device Log    | Last Used Browse<br>Folder to browse :                                                                                                    | •       | Enable         |
|                           | Files in folder :                                                                                                    | ve All  | Erase          |
|                           | Easy Kit with XC2734X-40F (DAS)                                                                                                    | ve Sel. | Program        |
|                           |                                                                                                    |         | Verify         |
|                           |                                                                                                    | otect   | HW/ Protect    |
|                           |                                                                                                    | J       | State<br>Setup |
|                           |                                                                                                    |         |                |
| infined                   | Default New Copy Edit Remove           Default         New         Copy         Edit         Remove           OK         Annulla         ?         //////////////////////////////////// | elp     | Exit           |

3: Returned to the main window, click on the "Open File ..." button on the left and open the file named "Mectronik UCon\_Lin\_1.0.0 (XC2700).hex".

Then plug the Infineon Uconnect board in the usb and click the "Connect" button at the bottom.

| Jinfineon - Memtool on Easy Kit with<br>File Target Device Log Help | XC2734X-40F (DA5)                                                         |                                                                            |                                                                                                    |                                                                                                    |                                                                                            |                                         | _ 🗆 🗙                                             |
|---------------------------------------------------------------------|---------------------------------------------------------------------------|----------------------------------------------------------------------------|----------------------------------------------------------------------------------------------------|----------------------------------------------------------------------------------------------------|--------------------------------------------------------------------------------------------|-----------------------------------------|---------------------------------------------------|
| File :                                                              | .hex<br>Open File<br>Select All<br>Add Sel. >><br>Save As<br>Read<br>Edit | FLASH/C<br>320 KB;<br>0<br>1<br>2<br>3<br>4<br>5<br>6<br>7<br>8<br>9<br>10 | TP - Memory Dev           yte on-chip Progra           Start           0x00C00000           0x00C01000           0x00C02000           0x00C02000           0x00C02000           0x00C02000           0x00C02000           0x00C02000           0x00C05000           0x00C05000           0x00C05000           0x00C05000           0x00C05000           0x00C05000           0x00C05000           0x00C08000           0x00C08000           0x00C08000           0x00C08000           0x00C08000           0x00C08000 | Ince           m FLASH (not re           0x00C00FFF           0x00C01FFF           0x00C02FFF           0x00C03FFF           0x00C03FFF | ady)<br>Size<br>4K<br>4K<br>4K<br>4K<br>4K<br>4K<br>4K<br>4K<br>4K<br>4K<br>4K<br>4K<br>4K | Remove All<br>Remove Sel.<br>SW Protect | Erase<br>Program<br>Verify<br>HW Protect<br>State |
| infineon                                                            | Connect                                                                   | Target no                                                                  | t connected                                                                                                    |                                                                                                    |                                                                                            | Help                                    | Exit                                              |

For any details or information please contact :

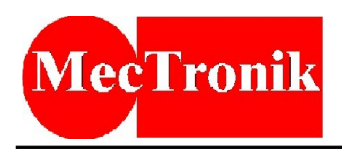

4: Wait a few second and, if the process is succesful, the message "Ready for Memtool Command" will appear. If the "Enable" box is not checked, proceed to do so. At this point You are ready for upload the flash.

|                                                                               | 1                | - No.     |                          |                          |          |   |             |            |
|-------------------------------------------------------------------------------|------------------|-----------|--------------------------|--------------------------|----------|---|-------------|------------|
| 📕 Infineon - Memtool on Easy Kit with                                         | XC2734X-40F (DA5 | j)        |                          |                          |          |   |             |            |
| File Target Device Log Help                                                   |                  |           |                          |                          |          |   |             |            |
| File :                                                                        |                  | T FLASH/O | ITP - Memory Dev         | /ice                     |          |   |             |            |
| D:\Mectronik UCon_Lin_1.0.0 (XC2700)                                          | hex              | 320 KBy   | te on-chip Progra        | m FLASH                  |          |   |             | Enable     |
|                                                                               |                  |           | . 2                      |                          |          |   |             |            |
| 0x00C00000 - 0x00C0025D                                                       | Open File        | Index     | Start                    | End                      | Size     |   | Remove All  | Erase      |
| 0x00C04000 - 0x00C04016<br>0x00C04018 - 0x00C04088<br>0x00C0408A - 0x00C05C1B | Select All       | 0         | 0x00C00000<br>0x00C01000 | 0x00C00FFF<br>0x00C01FFF | 4K<br>4K |   | Remove Sel. | Program    |
| 0x00C0C002 - 0x00C0C03D                                                       | Add Sel. >>      | 3         | 0x00C02000<br>0x00C03000 | 0x00C02FFF<br>0x00C03FFF | 4K<br>4K |   |             | Verify     |
|                                                                               |                  | 4         | 0x00C04000               | 0x00C04FFF               | 4K       |   |             |            |
|                                                                               | Save As          | 6         | 0x00C06000               | 0x00C05FFF               | 4K<br>4K |   | SW Protect  | HW Protect |
|                                                                               | Read             | 7         | 0x00C07000               | 0x00C07FFF               | 4K       |   |             | State      |
|                                                                               |                  | 9         | 0x00C08000               | 0x00C08FFF               | 4K<br>4K |   |             |            |
|                                                                               | Edit             | 10        | 0x00C0A000               | 0x00C0AFFF               | 4K       | - |             | Cabin      |
| 1                                                                             |                  |           | 0-00008000               | 0v00C0RFFF               | лк       |   | Inito       |            |
|                                                                               |                  |           |                          |                          |          |   |             |            |
|                                                                               |                  |           |                          |                          |          |   |             |            |
| <b>Cintineon</b>                                                              | Disconnect       | Ready for | Memtool Comman           | nd                       |          |   | Help        | Exit       |
|                                                                               |                  | 1         |                          | -                        |          |   |             |            |
|                                                                               |                  |           |                          |                          |          |   |             |            |

5: Click the "Select All" botton on the left and then click the "Add Sel. >>" button.

| File :       D:Mectronik UCon_Lin_1.0.0 (XC2700).hex         D:Mectronik UCon_Lin_1.0.0 (XC2700).hex       Image: Start         D:Moctool0318       0.000C04006         D:MOCC00000       0.000C04006         D:MOCC00000       0.000C04006         D:MOCC00000       0.000C04076         D:MOCC00000       0.000C04076         D:MOCC00000       0.000C04076         D:MOCC00000       0.000C04076         D:MOCC00000       0.000C04076         D:MOCC00000       0.000C04076         D:MOCC00000       0.000C04076         D:MOCC00000       0.000C04076         D:MOCC00000       0.000C04076         D:MOCC00000       0.000C04076         D:MOCC00000       0.000C04076         D:MOCC00000       0.000C04076         D:MOCC00000       0.000C04076         D:MOCC040000       0.000C04076         D:MOCC040000       0.000C04076         D:MOCC040000       0.000C04076         D:MOCC04000       0.000C04767         D:MOCC04000       0.000C04767         D:MOCC04000       0.000C04767         D:MOCC04000       0.000C04767         D:MOCC04000       0.000C04767         D:MOCC04000       0.000C04767 <t< th=""><th>💃 Infineon - Memtool on Easy Kit with XC2734X-40</th><th>F (DAS)</th><th></th><th></th><th></th><th></th><th></th><th></th></t<>                                                                                                    | 💃 Infineon - Memtool on Easy Kit with XC2734X-40             | F (DAS)  |                                              |                            |          |   |             |            |
|----------------------------------------------------------------------------------------------------|--------------------------------------------------------------|----------|----------------------------------------------|----------------------------|----------|---|-------------|------------|
| File :       D:\Mectronik UCon_Lin_1.0.0 (XC2700).hex         0:\Mectronik UCon_Lin_1.0.0 (XC2700).hex       Index Stat         0:\Mectronik UCon_Lin_1.0.0 (XC2700).hex       Index Stat         0:\Mectronik UCon_Lin_1.0.0 (XC2700).hex       Index Stat         0:\Mectronik UCon_Lin_1.0.0 (XC2700).hex       Index Stat         0:\Mectronik UCon_Lin_1.0.0 (XC2700).hex       Index Stat         0:\Mectronik UCon_Lin_1.0.0 (XC2700).hex       Index Stat         0:\Mectronik UCon_Lin_1.0.0 (XC2700).hex       Index Stat         0:\Mectronik UCon_Lin_1.0.0 (XC2700).hex       Index Stat         0:\Mectronik UCon_Lin_1.0.0 (XC2700).hex       Index Stat         0:\Mectronik UCon_Lin_1.0.0 (XC2700).hex       Index Stat         0:\Mectronik UCon_Lin_1.0.0 (XC2700).hex       Index Stat         0:\Method UCon_Lin_1.0.0 (XC2700).hex       Index Stat         0:\Method UCon_Lin_1.0.0 (XC2700).hex       Index Stat         0:\Method UCon_Lin_1.0.0 (XC2700).hex       Index Stat         0:\Method UCon_Lin_1.0.0 (XC2700).hex       Index Stat         0:\Method UCon_Lin_1.0.0 (XC2700).hex       Index Stat         0:\Method UCON_UCON_UCON_UCON_UCON_UCON_UCON_UCON_                                                                                                    | File Target Device Log Help                                  |          |                                              |                            |          |   |             |            |
| 0x00C00000 • 0x00C00250<br>0x00C04001 • 0x00C04016<br>0x00C04008 • 0x00C05518       Open File       Index Statt       End       Size       Remove All       Erase       Erase       Program         0       0x00C00000       0x00C00000       0x00C0022       Remove All       Erase       Program         1       0x00C00000       0x00C022FFF       4 K       Verify       Save As       Verify         3       0x00C04000       0x00C04008       0x00C04018       0x00C04018       SW Protect       Hw Protect         0       0x00C04000       0x00C055FFF       4 K       Swe As       State       Swe Protect       Swe Protect                                                                                                    | File :                                                       | FLA      | ASH/OTP - Memory De<br>20 KByte on-chip Prog | am FLASH                   |          |   | <u> </u>    | 🔽 Enable   |
| 0x00004018 · 0x0000018 · 0x000005018         0x00004018 · 0x00000518         0x0000000 · 0x0000000         0x0000000 · 0x0000000         0x0000000 · 0x0000000         0x0000000 · 0x0000000         0x0000000 · 0x0000000         0x0000000 · 0x0000000         0x0000000 · 0x0000000 · 0x0000000         0x0000000 · 0x000000 · 0x000000 · 0x0000000         0x000000 · 0x000000 · 0x000000 · 0x0000000 · 0x0000000         0x000000 · 0x00000 · 0x000000 · 0x000000 · 0x0000000 · 0x0000000 · 0x0000000 · 0x000000 · 0x000000 · 0x0000000 · 0x0000000 · 0x0000000 · 0x0000000 · 0x0000000 · 0x0000000 · 0x0000000 · 0x0000000 · 0x0000000 · 0x0000000 · 0x0000000 · 0x0000000 · 0x0000000 · 0x0000000 · 0x0000000 · 0x0000000 · 0x000000 · 0x0000000 · 0x0000000 · 0x0000000 · 0x0000000 · 0x0000000 · 0x0000000 · 0x0000000 · 0x0000000 · 0x000000 · 0x000000 · 0x000000 · 0x000000 · 0x0000000 · 0x0000000 · 0x0000000 · 0x0000000 · 0x0000000 · 0x0000000 · 0x0000000 · 0x0000000 · 0x0000000 · 0x0000000 · 0x0000000 · 0x0000000 · 0x000000 · 0x0000000 · 0x0000000 · 0x0000000 · 0x0000000 · 0x0000000 · 0x0000000 · 0x0000000 · 0x000000 · 0x0000000 · 0x0000000 · 0x0000000 · 0x0000000 · 0x0000000 · 0x0000000 · 0x0000000 · 0x0000000 · 0x0000000 · 0x0000000 · 0x0000000 · 0x000000 · 0x0000000 · 0x0000000 · 0x0000000 · 0x0000000 · 0x000000 · 0x000000 · 0x000000 · 0x0000000 · 0x0000000 · 0x0000000 · 0x0000000 · 0x0000000 · 0x0000000 · 0x0000000 · 0x0000000 · 0x0000000 · 0x0000000 · 0x0000000 · 0x0000000 · 0x00000000                                                                                                    | 0x00C00000 - 0x00C0025D Open F                               | ile      | ndex Start                                   | End                        | Size     |   | Remove All  | Erase      |
| Image: Construction of the second second                | 0x00C04008 - 0x00C04018<br>0x00C04018 - 0x00C04088<br>Select | All      | 0 0x00C00000<br>0x00C0000                    | 0x00C00FFF<br>0 0x00C002   | 4K       |   | Remove Sel. | Program    |
| 3       0x00C03000       0x00C03FFF       4K         Save As       4       0x00C04000       0x00C040FFF       4K         0x00C04000       0x00C04016       0x00C04018       SW Protect         0x00C04018       0x00C04088       0x00C04088       State         0x00C05000       0x00C05FFF       4K       State         0x00C05000       0x00C05000       0x00C05FFF       4K         0x00C05000       0x00C05000       0x00C05FFF       4K         0x00C05000       0x00C055C       av       Info       Setup         Tool                                                                                                    | 0x00C0408A - 0x00C05C18<br>0x00C0C002 - 0x00C0C03D           |          | 1 0x00C01000<br>2 0x00C02000                 | 0x00C01FFF<br>0x00C02FFF   | 4K<br>4K |   |             | Verify     |
| Save As       4       0x00004000       0x00004016       Sw Protect       Hw Protect         Read       0x00004000       0x00004016       0x00004016       State         0x0000000       0x00000000       0x00000000       State       State         Edit       Edit       0x0000000       0x00005000       State         Tool       Edit       Info       Setup         Tool       Exit       Help       Exit                                                                                                    |                                                              |          | 3 0x00C03000                                 | 0x00C03FFF                 | 4K       |   |             |            |
| Read     0x00C04018     0x00C04088       Dx00C04018     0x00C04088     State       Edit     5     0x00C05000     0x00C05000       0x00C05000     0x00C05000     0x00C05000       0x00C05000     0x00C05000     0x00005000       0x00C05000                                                                                                    | Save A                                                       |          | 4 0x00C04000<br>0x00C0400                    | 0x00C04FFF<br>0 0x00C04016 | 4K       |   | SW Protect  | HW Protect |
| Edit     5     0.000C05000     0.000C05FFF     4K       0x00C05000     0x00C05FF     4K     Info     Setup       infineon     Disconnect     Ready for Memtool Command     Help     Exit                                                                                                    | Read                                                         |          | 0x00C0401                                    | 3 0x00C04088               |          |   |             | State      |
| Image: Constraint of the second second se | Edit .                                                       |          | 5 0x00C05000                                 | 0x00C05FFF                 | 4K       |   |             |            |
| Tool<br>Disconnect Ready for Memtool Command Help Exit                                                                                                    |                                                              |          | 0x00C0500<br>                                | 0x00C05C                   | лк       | - | Info        | Setup      |
| Tool<br>Disconnect Ready for Memtool Command Help Exit                                                                                                    |                                                              |          |                                              |                            |          |   |             |            |
| Disconnect Ready for Memtool Command Help Exit                                                                                                    | Tool                                                         |          |                                              |                            |          |   |             |            |
|                                                                                                    |                                                              | nect Rea | adv for Memtool Comma                        | and                        |          |   | Help        | Exit       |
|                                                                                                    |                                                              |          | •                                            |                            |          |   |             |            |
|                                                                                                    |                                                              |          |                                              |                            |          |   |             |            |

For any details or information please contact :

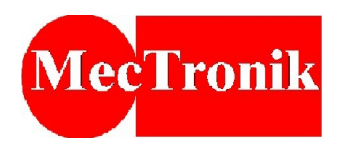

6: Now You can click the "Program" button in order to write the flash memory.

| 🥈 Infineon - Memtool on Easy Kit with                                                                                                    | XC2734X-40F (DA5                                       | )                                                     |                                                                                                    |                                                                                                    |                                                 |                                         | _ 🗆 ×                                              |
|----------------------------------------------------------------------------------------------------|--------------------------------------------------------|-------------------------------------------------------|----------------------------------------------------------------------------------------------------|----------------------------------------------------------------------------------------------------|-------------------------------------------------|-----------------------------------------|----------------------------------------------------|
| File Target Device Log Help                                                                                                    |                                                        |                                                       |                                                                                                    |                                                                                                    |                                                 |                                         |                                                    |
| File :<br>D:\Mectronik UCon_Lin_1.0.0 (XC2700).<br>0x00C00000 - 0x00C0025D<br>0x00C04000 - 0x00C04016<br>0x00C04018 - 0x00C05C18<br>0x00C04084 - 0x00C05C18<br>0x00C0C002 - 0x00C0C03D | hex Open File Select All Add Sel. >> Save As Read Edit | FLASH/0<br>320 KB,<br>0<br>1<br>2<br>3<br>4<br>5<br>5 | DTP - Memory Dev           yte on-chip Program           Start           0x00C00000           0x00C00000           0x00C00000           0x00C00000           0x00C03000           0x00C03000           0x00C04000           0x00C04000           0x00C04000           0x00C04000           0x00C04000           0x00C04000           0x00C04000 | End<br>0x00C00FFF<br>0x00C002<br>0x00C002<br>0x00C01FFF<br>0x00C04FFF<br>0x00C04FFF<br>0x00C04016<br>0x00C04018<br>0x00C04018<br>0x00C04018<br>0x00C04FFF<br>0x00C05FFF<br>0x00C05FFF<br>0x00C05FFF | <u>Size</u><br>4К<br>4К<br>4К<br>4К<br>4К<br>4К | Remove All<br>Remove Sel.<br>SW Protect | Erable Erase Program Verify HW Protect State Setup |
| Cinfineon                                                                                                    | Disconnect                                             | Ready for                                             | Memtool Comman                                                                                                    | d                                                                                                    |                                                 | Help                                    | Exit                                               |

7: The "Execute Memtool Command" window will appear and You can monitor the results of the operation. When the word "success" will appear then the flash programming will be complited.

| Execute Memtool Command         | ×  |
|---------------------------------|----|
| Current FLASH/OTP Device :      |    |
| 320 KByte on-chip Program FLASH |    |
| Operation :                     |    |
| Verify 00C0C03Eh - 00C0C07Fh    |    |
| Result :                        | 1/ |
| success                         |    |
| Progress :                      |    |
|                                 |    |
|                                 | 1  |
| Start Exit Help                 |    |

For any details or information please contact :

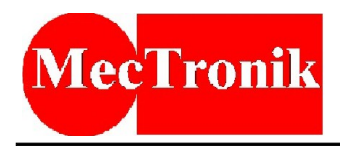

- 8: Click the "Exit" button and close the Infineon Memtool Program.
- 9: Disconnect and reconnect the Infineon UConnect board on the usb port.
- 10: The UCon\_Lin Interface is ready to be used.

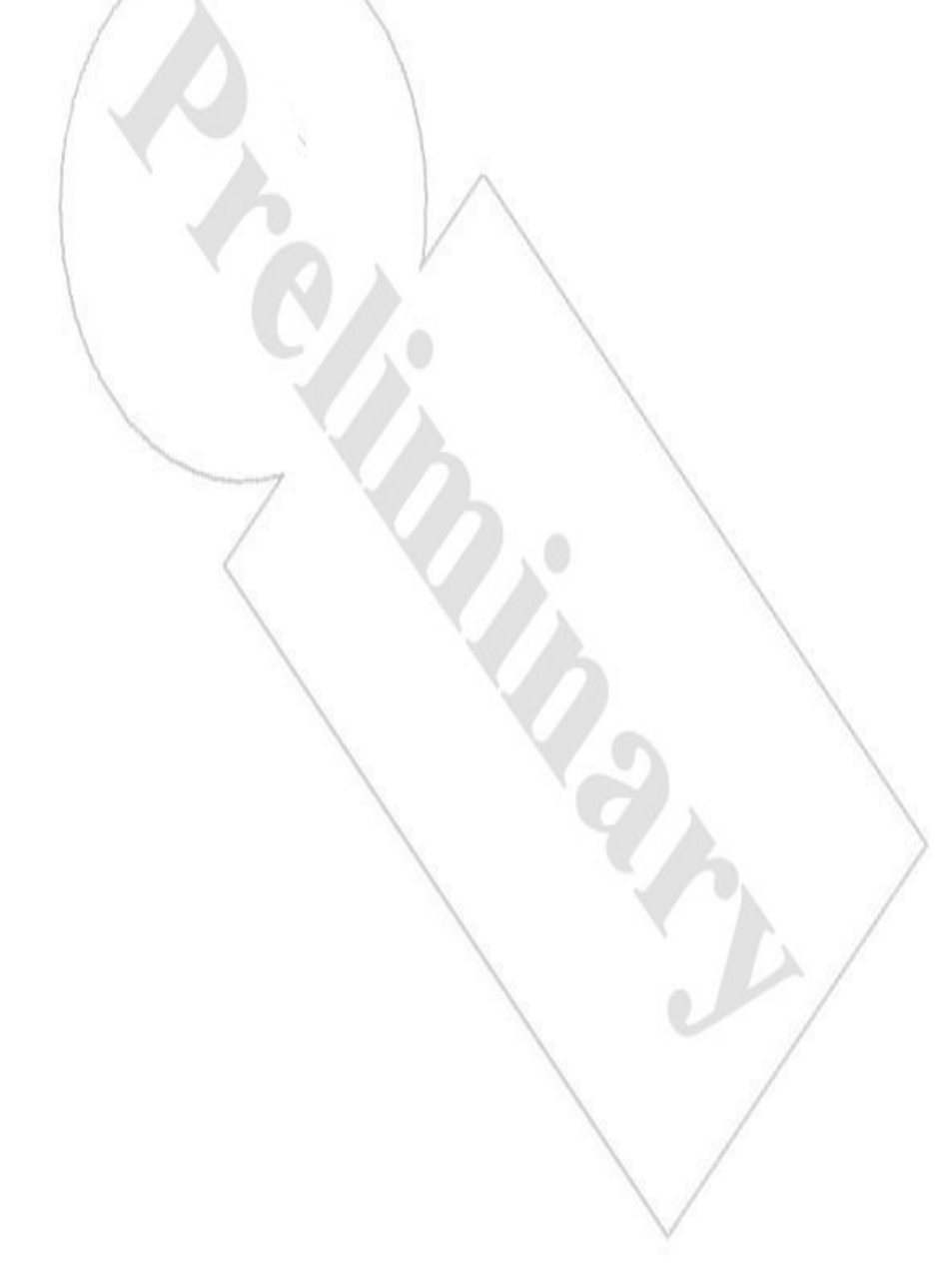